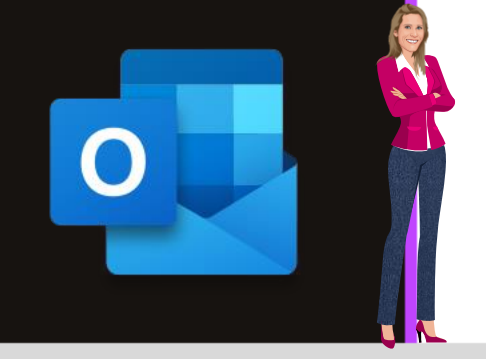

### **MICROSOFT OUTLOOK**

Office 2010, 2013, 2016, 2019 & Office 365

www.maevadigitalactive.com

# Définir un rendez-vous ou une réunion comme privé(e)

## Sommaire

| 1. | Introduction                                 | 2 |
|----|----------------------------------------------|---|
| 2. | Créer un rendez-vous ou une réunion privé(e) | 2 |
| 3. | Supprimer l'option « Privé »                 | 2 |

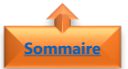

#### 1. Introduction

Lorsqu'un **rendez-vous** ou une **réunion** sont marqués comme « **privé** », les autres personnes ne peuvent pas afficher les détails de l'élément, même celles disposant d'autorisations de délégation d'accès ou à qui vous avez octroyé des autorisations de lecture de votre calendrier.

L'affichage des détails d'un élément privé peut également être bloqué lors de l'impression de votre calendrier.

#### Fiche pratique/visuels réalisés avec Office 365

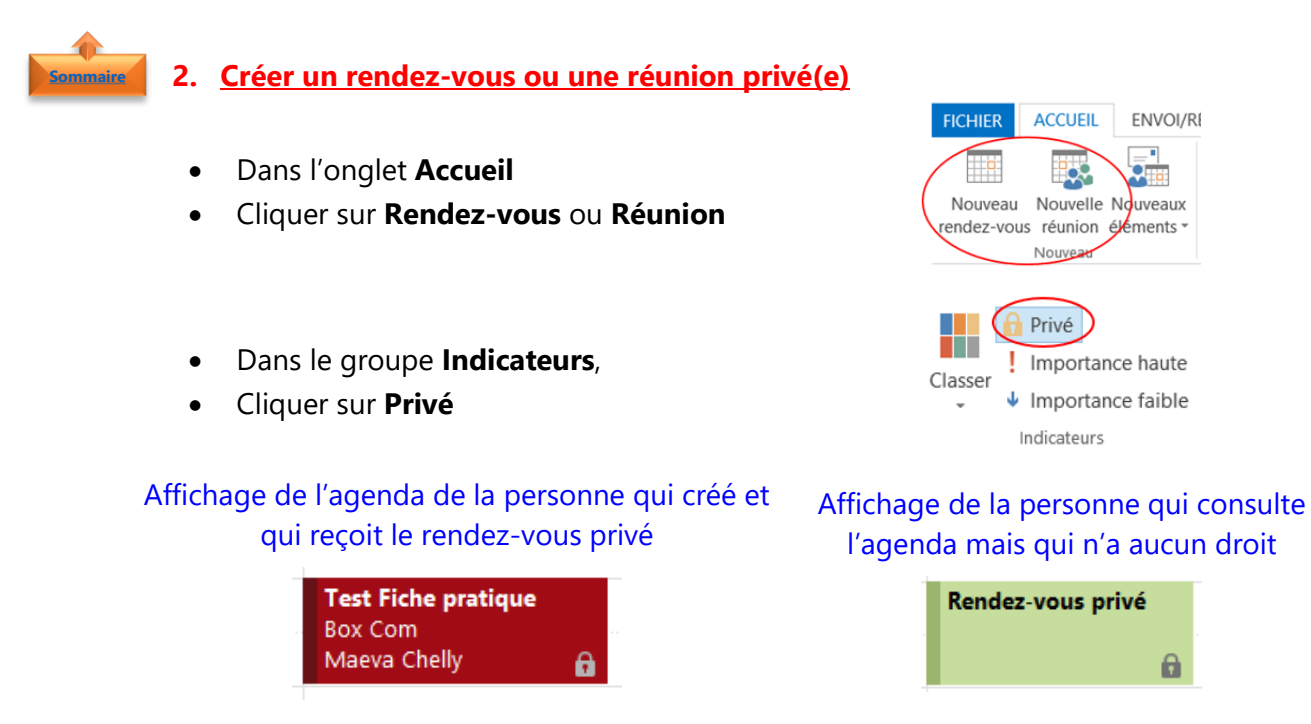

**Important** : Il n'est pas recommandé de se fier uniquement à la fonctionnalité **Privé** pour empêcher d'autres personnes d'accéder aux détails d'un rendez-vous, d'un contact ou d'une tâche.

Pour vous assurer qu'aucune autre personne ne puisse lire les éléments marqués comme privés, **ne leur accordez pas l'autorisation Lecture** sur votre dossier Calendrier, Contacts ou Tâches

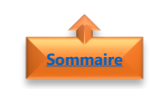

#### 3. Supprimer l'option « Privé »

- Cliquer sur le **rendez-vous**
- Dans le groupe **Indicateurs**, Cliquer sur **Privé**

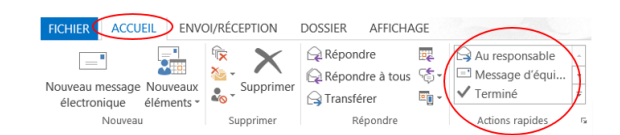

Remarque : Les éléments du calendrier marqués comme privés incluent une icône de verrou

en mode **Calendrier** ou **Aperçu**